## **Creating a Payment Request**

At your Business e-Services menu, select "Expense Requests".

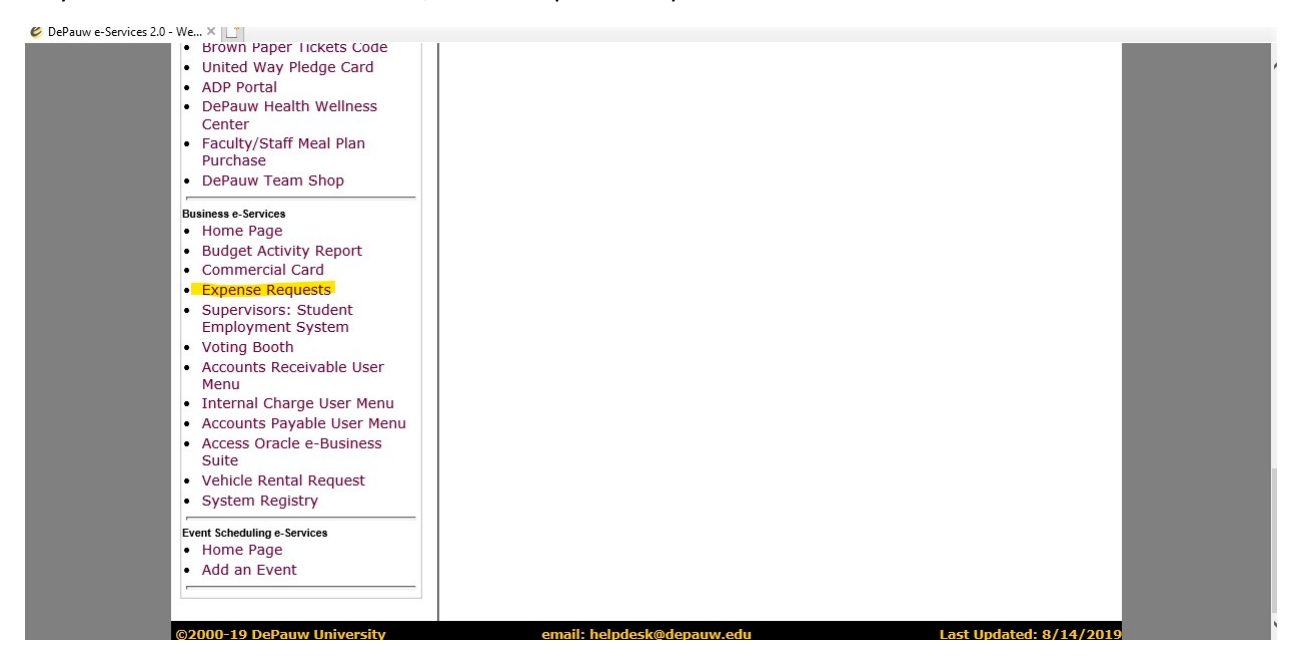

This screen will appear listing your most recent requests. Select "Add Request" top right hand corner.

| DePauw U e-Services: Requ 🗙 📑                                                                       |                         |                                                                     |              |                   |
|----------------------------------------------------------------------------------------------------|-------------------------|---------------------------------------------------------------------|--------------|-------------------|
| DEPAUW                                                                                              |                         | e-Home   DePauw.edu   C                                             | ourses (SOC) | Calendar   Logout |
| university                                                                                          |                         | e-Services                                                          | 2.0 Request  | a PO Main Menu    |
| Accest for a Deruisition                                                                            | Requisition Information |                                                                     | Status       | Add Request       |
| Req #:                                                                                              | PYMT-455608 8/7/2019    | American Business Forms<br>dba Am<br>(Endersby, Misty   \$2,026.19) | POSTED       | View   Cancel     |
|                                                                                                    | PYMT-455494 8/6/2019    | American Business Forms<br>dba Am<br>(Brennan, Laura   \$544.83)    | POSTED       | View   Cancel     |
| Vendor:                                                                                             | PYMT-454370 7/15/2019   | American Business Forms<br>dba Am<br>(Endersby, Misty   \$101.94)   | POSTED       | View   Cancel     |
| View Results                                                                                        | PYMT-453628 6/25/2019   | American Business Forms<br>dba Am<br>(Riley, Erica   \$2,246.67)    | POSTED       | View   Cancel     |
| Show All by Status:                                                                                 | PYMT-453213 6/17/2019   | American Business Forms<br>dba Am<br>(Endersby, Misty   \$302.90)   | POSTED       | View   Cancel     |
| View Results                                                                                        | PYMT-453092 6/13/2019   | American Business Forms<br>dba Am<br>(Riley, Erica   \$671.74)      | POSTED       | View   Cancel     |
| <ul> <li>Show All Requests</li> <li>Show My Requests (default)</li> <li>Show Most Recent</li> </ul> | PYMT-452974 6/11/2019   | American Business Forms<br>dba Am<br>(Wendling, Dee   \$315.57)     | POSTED       | View   Cancel     |
| Business e-Services     Home                                                                        | PYMT-452853 6/7/2019    | American Business Forms                                             | POSTED       | View   Cancel     |

This screen will appear. Select "Payment Request" from list.

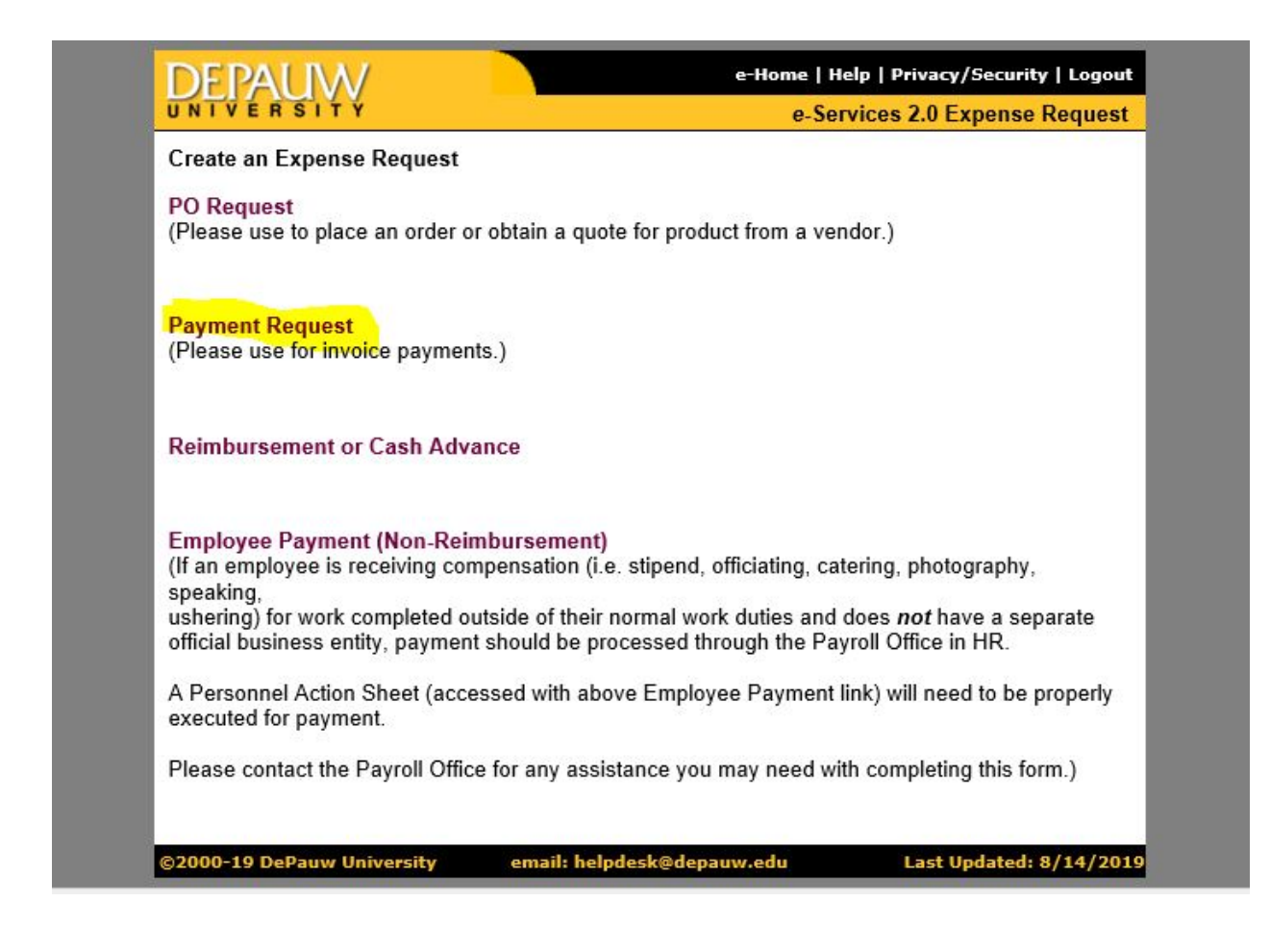

The following is the screen that appears next. Complete all fields necessary. Use the "flashlight" to query Account Number and Vendor Name (see highlighted area).

| DEPAUW                                                                           | e-Home   DePauw.edu   Courses (SOC)   Calendar   Logout                                   |                                                        |  |  |
|----------------------------------------------------------------------------------|-------------------------------------------------------------------------------------------|--------------------------------------------------------|--|--|
| UNIVERSITY                                                                       |                                                                                           | e-Services 2.0 Payment Request Header                  |  |  |
| Payment Request Signature Matrix<br>Please Note:                                 | Request Summary:<br>(Please enter a brief<br>description of the items in this<br>request) | ~                                                      |  |  |
| If you are suggesting a <b>new vendor</b> ,<br>you will need to enter the fields | Special Needs:                                                                            | 0                                                      |  |  |
| adding the request.                                                              | Request Type:                                                                             | Please Select 🗸                                        |  |  |
| If you are requesting payment to an individual or for a stipped, you must        | Proparor                                                                                  | Linda Tribbatt                                         |  |  |
| provide the Social Security Number                                               | Creation Date:                                                                            | 8/14/2019                                              |  |  |
| and home address in the spaces<br>provided.                                      | Account Number:<br>(leave blank if multiple)                                              |                                                        |  |  |
| the Special Needs box.<br>Back to Requests List                                  | Exception Delivery:<br>(Contact Business Office at<br>x4121)                              | O Pick-up<br>Pick-up Name & Phone:                     |  |  |
| •••••                                                                            | *required fields                                                                          |                                                        |  |  |
|                                                                                  | * Vendor Name:                                                                            | <b>1</b>                                               |  |  |
|                                                                                  | Suggested Vendor<br>Site:                                                                 |                                                        |  |  |
|                                                                                  | Vendor TIN/SSN#:                                                                          | Reimburse Me                                           |  |  |
|                                                                                  | * Address1:                                                                               |                                                        |  |  |
|                                                                                  | Address2:                                                                                 |                                                        |  |  |
|                                                                                  | Address3:                                                                                 |                                                        |  |  |
|                                                                                  | * City:                                                                                   |                                                        |  |  |
|                                                                                  | * State:                                                                                  |                                                        |  |  |
|                                                                                  | * Zip:                                                                                    |                                                        |  |  |
|                                                                                  | Phone:                                                                                    |                                                        |  |  |
|                                                                                  | Fax:                                                                                      |                                                        |  |  |
|                                                                                  | Contact Name:                                                                             |                                                        |  |  |
|                                                                                  | Contact E-mail:                                                                           |                                                        |  |  |
|                                                                                  | For Cash Advance: All th                                                                  | hese fields are required if Cash Advance Request Type. |  |  |
|                                                                                  | Purpose of Travel:                                                                        |                                                        |  |  |
|                                                                                  | Departure Date:<br>(mm/dd/yyyy)                                                           | <b>N</b>                                               |  |  |
|                                                                                  | Return Date:<br>(mm/dd/yyyy)                                                              |                                                        |  |  |
|                                                                                  | Destination:                                                                              |                                                        |  |  |
|                                                                                  |                                                                                           | Add Record Don't Save                                  |  |  |
| ©2000-19 DePauw University                                                       | email: helpdesk@d                                                                         | lepauw.edu Last Updated: 8/14/201                      |  |  |

The following you will show you how to query the database using the flashlight.

Enter an Account # or name, (search by name or account #) then select "Find" which will pull up all available accounts. Choosing "Select" will populate in the Account # field. If multiple account numbers will be needed, leave this blank. You will be able to add the number to each description line as needed on the next page.

| C DePauw e-Services: LOV - Internet Explorer                                         | <del></del> ) |      | $\times$ |
|--------------------------------------------------------------------------------------|---------------|------|----------|
| https://my.depauw.edu/e/act/expense/common/search_acct_old.asp?glid=dflt_charge_acco | <b>a</b> 🎧    | ***  | 3 🙂      |
| 👍 🛃 Login 🛯 🥝 DePauw e-Services 🧧 Logout                                             |               |      |          |
|                                                                                      | PAU           | W    | v        |
| Account : xxxxxxxxx X Find                                                           | NI V F.       | KSLI |          |
| Select Cancel                                                                        |               |      |          |
| ©2000-21 DePauw University helpdesk@depauw.edu                                       |               |      |          |
|                                                                                      |               |      |          |
|                                                                                      |               |      |          |
|                                                                                      |               |      |          |
|                                                                                      |               |      |          |
|                                                                                      |               |      |          |
|                                                                                      |               |      |          |
|                                                                                      |               |      |          |
|                                                                                      |               |      |          |
|                                                                                      |               |      |          |
|                                                                                      |               |      |          |
|                                                                                      |               |      |          |
|                                                                                      |               |      |          |
|                                                                                      | e             | 100% | •        |

When searching for a vendor name, use the flashlight, filter by "Search within Name" We find that choosing the most "least likely to appear" part of the name will shorten your search results. Choose your vendor from the list and choose "Select & Close". All information for that vendor will populate in the fields needed. If you do not find the vendor that you need, they are not in our system. You will need to request a W9 and direct deposit information from them and send to

accountspayable@depauw so that they can be entered. Once entered, you should be able to search and find them for your payment requisition. Please wait for vendor to be added before proceeding with the payment request.

| E Login C DePauw e-Services                                       | E Logout                                                         |                                     |
|-------------------------------------------------------------------|------------------------------------------------------------------|-------------------------------------|
| DEPALIN                                                           | e-Home                                                           | Help   Privacy/Security   Logout    |
| UNIVERSITY                                                        | e.                                                               | Services 2.0 Vendor Lookup          |
| Please Select File<br>Show All   Search<br>Starts with: # A B © D | ter:<br>Within Name • Search by Vendor Nur<br>DEFGHIJKLMNOPQRSTU | current: No Filter<br>mber<br>VWXYZ |
|                                                                   | Please Select                                                    |                                     |
|                                                                   |                                                                  |                                     |
|                                                                   |                                                                  |                                     |
|                                                                   | Select & Close   Cancel                                          |                                     |
| 2000-21 DePauw University                                         | email: helpdesk@depauw.edu                                       | Last Updated: 8/30/2021             |
| DEPAUW                                                            | e-Home                                                           | Help   Privacy/Security   Logout    |
| UNIVERSITY                                                        |                                                                  | e-Services 2.0 Filter Form          |
| Any part of                                                       | of the name: %                                                   | %                                   |
|                                                                   | Select & Close   Cancel                                          |                                     |
|                                                                   |                                                                  |                                     |

Once completed, select "Add Record" at the bottom of the page.

| * Vendor Name:                  | <b>b</b>                                               |
|---------------------------------|--------------------------------------------------------|
| Suggested Vendor<br>Site:       |                                                        |
| Vendor TIN/SSN#:                | Reimburse Me                                           |
| * Address1:                     |                                                        |
| Address2:                       |                                                        |
| Address3:                       |                                                        |
| * City:                         |                                                        |
| * State:                        |                                                        |
| * Zip:                          |                                                        |
| Phone:                          |                                                        |
| Fax:                            |                                                        |
| Contact Name:                   |                                                        |
| Contact E-mail:                 |                                                        |
| For Cash Advance: All t         | hese fields are required if Cash Advance Request Type. |
| Purpose of Travel:              |                                                        |
| Departure Date:<br>(mm/dd/yyyy) |                                                        |
| Return Date:<br>(mm/dd/yyyy)    | <b>1</b>                                               |
| Destination:                    |                                                        |
|                                 | Add Record Don't Save                                  |

This is the next screen that appears. Each expense needs its own line. Always use the Invoice number and Invoice date, if one is provided. A brief description of the payment is needed. Begin by using words such as "Stipend" "Honorarium" "Reimb:" "Per Diem" "Award" "Fee" etc... Include any Customer number if one is provided. When requesting a payment for a student that will receive the Award, Fellowships or Scholarship and Special Payment letter, use the initials "LTR" to begin the description. To see if students qualify, for this letter please see the Prizes, Awards, Scholarships policy. All of the description, along with Invoice #, Invoice date and amount of payment, excluding the account #, will appear on the memo of a check or the remittance advice if an ACH payment. "Additional Comments" do not appear to the vendor.

To add any credit amount to the requisition, use the minus sign in front of the amount.

| HOLE T                    | DEPAUW                                                       |                                                             |                                                 | e-Home   DePau                                 | uw.edu   Courses (SOC                                       | )   Calendar   Logout |
|---------------------------|--------------------------------------------------------------|-------------------------------------------------------------|-------------------------------------------------|------------------------------------------------|-------------------------------------------------------------|-----------------------|
|                           | INIVERSIT                                                    | Y                                                           |                                                 |                                                | e-Services 2.0 Paym                                         | ent Request Lines     |
|                           | To charge<br>making su                                       | a single invoice <b>to m</b><br>are that you enter the      | ore than one account,<br>same invoice number ea | enter the invoice as m<br>ach time. Thank you. | any times as necessary b                                    | elow,                 |
| Edit this                 | s Request Head                                               | ег                                                          |                                                 |                                                |                                                             |                       |
|                           |                                                              | D                                                           | ePauw University P<br>To: Account               | ayment Requisitior<br>is Payable               | n                                                           |                       |
|                           | <b>Requestor:</b>                                            | Tribbett, Linda A.                                          | Req Date: 8                                     | e: 8/14/2019 REQ #: 45588                      |                                                             |                       |
|                           | Account:                                                     | 152001000.6350<br>VP Finance  <br>Adm/Office Expense        | Pick up by:                                     |                                                |                                                             |                       |
|                           | Ve                                                           | endor: Inn at DePa                                          | auw                                             | v                                              | /endor Number: 790                                          |                       |
|                           | Street Add                                                   | dress: 2 West Ser                                           | minary Street                                   |                                                |                                                             |                       |
|                           | City/S                                                       | T/Zip: Greencastl                                           | e, IN 46135                                     |                                                |                                                             |                       |
|                           | Request Sum                                                  | mary: Example                                               |                                                 |                                                |                                                             |                       |
|                           |                                                              |                                                             |                                                 |                                                |                                                             |                       |
|                           | Special N                                                    | leeds:                                                      |                                                 |                                                |                                                             |                       |
| ?                         | Special N                                                    | leeds:                                                      |                                                 |                                                |                                                             |                       |
| ?]<br>Item #              | Special N<br>Invoice #<br>(blank if none)                    | leeds:<br>Invoice Date<br>(mm/dd/yyyy)                      | Description 祸                                   |                                                | Account                                                     | Amount                |
| <b>?</b> ]<br>Item #<br>1 | Special N Invoice # (blank if none)                          | Invoice Date<br>(mm/dd/yyyy)                                | Description 💦                                   | 0                                              | Account<br>152001000.8350                                   | Amount<br>\$          |
| <b>?</b><br>Item #<br>1   | Special N<br>Invoice #<br>(blank if none)<br>Additional Comm | Invoice Date<br>(mm/dd/yyyy)                                | Description 💦                                   | Ô                                              | Account<br>152001000.8350                                   | Amount<br>\$          |
| ?<br>Item #<br>1          | Special N                                                    | Invoice Date<br>(mm/dd/yyyy)                                | Description 💑                                   | 0                                              | Account<br>152001000.8350<br>Grand Total: \$ 0.00           | Amount<br>\$          |
| <b>?</b><br>Item #<br>1   | Special N                                                    | leeds:<br>Invoice Date<br>(mm/dd/yyyy)<br>ents:<br>Save and | Description 🔊                                   | Review Printable                               | Account<br>152001000.8350<br>Grand Total: \$0.00<br>Request | Amount<br>\$          |

After each line is completed, remember to "Save and Add Another Line" for multiple lines.

| a D     | EPAUW                                        |                                                        |                                                       | e-Home   DePau                          | uw.edu   Courses (SOC    | )   Calendar   Loge |  |
|---------|----------------------------------------------|--------------------------------------------------------|-------------------------------------------------------|-----------------------------------------|--------------------------|---------------------|--|
| EU.     | NIVERSI                                      | Y                                                      |                                                       |                                         | e-Services 2.0 Paym      | ent Request Lin     |  |
|         | To charge<br>making s                        | a single invoice <b>to m</b><br>ure that you enter the | ore than one account, ent<br>same invoice number each | er the invoice as m<br>time. Thank you. | any times as necessary b | elow,               |  |
| it this | s Request Head                               | er                                                     |                                                       |                                         |                          |                     |  |
|         |                                              | D                                                      | ePauw University Payr<br>To: Accounts P               | nent Requisition<br>ayable              | 1                        |                     |  |
|         | Requestor: Tribbett, Linda A. Req Date: 8/14 |                                                        |                                                       | 2019                                    | 9 REQ #: 455880          |                     |  |
|         | Account:                                     | 152001000.6350<br>VP Finance  <br>Adm/Office Expense   | Pick up by:                                           |                                         |                          |                     |  |
|         | V                                            | endor: Inn at DeP                                      | auw                                                   | Ň                                       | /endor Number: 790       |                     |  |
|         | Street Ad                                    | dress: 2 West Ser                                      | ninary Street                                         |                                         |                          |                     |  |
|         | City/S                                       | T/Zip: Greencast                                       | e, IN 46135                                           |                                         |                          |                     |  |
|         | Request Sum                                  | mary: Example                                          |                                                       |                                         |                          |                     |  |
|         | Special N                                    | leeds:                                                 |                                                       |                                         |                          |                     |  |
| 1       | Le <b>e</b> nsural severe durate             |                                                        |                                                       |                                         |                          |                     |  |
| em #    | Invoice #<br>(blank if none)                 | Invoice Date<br>(mm/dd/yyyy)                           | Description 🚜                                         |                                         | Account                  | Amount              |  |
|         | 000                                          | 08/14/2019                                             | Example                                               | $\bigcirc$                              | 152001000.8350           | \$1.00              |  |
| A       | Additional Comm                              | ients:                                                 |                                                       |                                         |                          |                     |  |
|         |                                              |                                                        |                                                       |                                         |                          |                     |  |
|         |                                              |                                                        |                                                       |                                         |                          |                     |  |
|         |                                              |                                                        |                                                       |                                         | Grand Total: \$ 1.00     | )                   |  |
|         |                                              | Save and                                               | Add Another Line                                      | Review Printable                        | Grand Total: \$ 1.00     | )                   |  |

Once all lines are entered, select "Review Printable Request".

| To charge a single invoid<br>making sure that you ent<br>dit this Request Header<br>Requestor: Tribbett, Lind<br>Account: 152001000.6 | e to more than one account,<br>er the same invoice number ea<br>DePauw University Pa<br>To: Accounts | e-S<br>enter the invoice as many t<br>ch time. Thank you.<br>yment Requisition | ervices 2.0 Payn     | nent Request Li<br><sup>pelow,</sup> |
|----------------------------------------------------------------------------------------------------|----------------------------------------------------------------------------------------------------|--------------------------------------------------------------------------------|----------------------|--------------------------------------|
| To charge a single invoic<br>making sure that you end<br>dit this Request Header<br>Requestor: Tribbett, Lind<br>Account: 152001000.6 | to more than one account,<br>er the same invoice number ear<br>DePauw University Pa<br>To: Accounts  | enter the invoice as many t<br>ch time. Thank you.<br>yment Requisition        | times as necessary b | below,                               |
| dit this Request Header<br>Requestor: Tribbett, Lind<br>Account: 152001000.6                                                          | DePauw University Pa<br>To: Accounts                                                                 | yment Requisition                                                              |                      |                                      |
| Requestor: Tribbett, Lind<br>Account: 152001000.6                                                                                     | DePauw University Pa<br>To: Accounts                                                                 | yment Requisition                                                              |                      |                                      |
| Requestor: Tribbett, Lind<br>Account: 152001000.6                                                                                     |                                                                                                    | Payable                                                                        |                      |                                      |
| Account: 152001000.6                                                                                                    | la A. Req Date: 8/                                                                                   | 14/2019                                                                        | REQ                  | #: 455880                            |
| VP Finance  <br>Adm/Office Expe                                                                                                    | 350 Pick up by:                                                                                      |                                                                                |                      |                                      |
| Vendor: Inn at                                                                                                    | DePauw                                                                                               | Vend                                                                           | lor Number: 790      |                                      |
| Street Address: 2 Wes                                                                                                    | st Seminary Street                                                                                   |                                                                                |                      |                                      |
| City/ST/Zip: Greer                                                                                                    | ncastle, IN 46135                                                                                    |                                                                                |                      |                                      |
| Request Summary: Exam                                                                                                    | ple                                                                                                  |                                                                                |                      |                                      |
| Special Needs:                                                                                                    |                                                                                                    |                                                                                |                      |                                      |
|                                                                                                    |                                                                                                    |                                                                                |                      |                                      |
| 1                                                                                                    |                                                                                                    |                                                                                |                      |                                      |
| em # Invoice # Invoice Date                                                                                                    | Description                                                                                          | Accoun                                                                         | t /                  | Amount                               |
| 000 8/14/2019                                                                                                    | Example                                                                                              | 152001                                                                         | 000.6350             | \$1.00 🏒                             |
| Invoice # Invoice Date                                                                                                    | Description 🥶                                                                                        | ٨٠٠٠                                                                           | . B)                 | Amount                               |
| #III # (blank if none) (mm/dd/yyyy)                                                                                                   |                                                                                                    | ACCOUT                                                                         | 0.8250 +             | Amount                               |
| 0000 8/14/2019                                                                                                    | Example                                                                                              | 0                                                                              | \$_1                 | 1.00                                 |
|                                                                                                    |                                                                                                    |                                                                                | 1                    |                                      |
| Additional Comments:                                                                                                    |                                                                                                    |                                                                                |                      |                                      |
|                                                                                                    |                                                                                                    |                                                                                |                      |                                      |
|                                                                                                    |                                                                                                    | G                                                                              | rand Total: \$ 2.0   | 0                                    |
| Gay                                                                                                    | e and Add Another Line                                                                               | Review Printable Poo                                                           | weet                 |                                      |
| 380                                                                                                    | e und Add Another Line                                                                               | Review Filliable Red                                                           | ucat                 |                                      |

You will then see your completed Payment Requisition ready to submit.

| e-Services | 2.0 Payment R | equest                                               |                             |                           | DEP                 | RSIT    |
|------------|---------------|------------------------------------------------------|-----------------------------|---------------------------|---------------------|---------|
|            |               | De                                                   | Pauw University<br>To: Acco | Payment Requisition       |                     |         |
|            | Requestor:    | Tribbett, Linda A.                                   | Req Date:                   | 8/14/2019                 | REQ #: 455880       |         |
|            | Account:      | 152001000.6350<br>VP Finance   Adm/Office<br>Expense | Pick up by:                 |                           |                     |         |
|            | Ň             | lendor: Inn at DePauw                                |                             | Vendor Num                | ber: 790            |         |
|            | Street Ac     | ddress: 2 West Seminar                               | v Street                    |                           |                     |         |
|            | City/         | ST/Zip: Greencastle, IN                              | 46135                       |                           |                     |         |
|            | Request Sur   | nmary: Example                                       |                             |                           |                     |         |
|            | Special       | Needs:                                               |                             |                           |                     |         |
| tem #      | Invoice #     | Invoice Date                                         | Descripti                   | on Account                | Amount              |         |
|            | 000           | 8/14/2019                                            | Example                     | 152001000.6350            | \$1.00              | 25      |
| 2          | 0000          | 8/14/2019                                            | Example                     | 152001000.6350            | \$1.00              | 25      |
|            |               |                                                      |                             |                           | Grand Total: \$2.00 |         |
|            |               |                                                      | Submit Pa                   | yment Request             |                     |         |
|            |               | Back to                                              | o Requests List             | Return to Previous Screen |                     |         |
|            |               | <u>.</u>                                             | annaite baland              | rck®danauuu adu           | Lact Undated: 8     | /14/201 |

If VP approval is needed, you will see this screen after you "Submit Payment Request" Choose your approver from the drop down then hit "Submit Request for Approval"

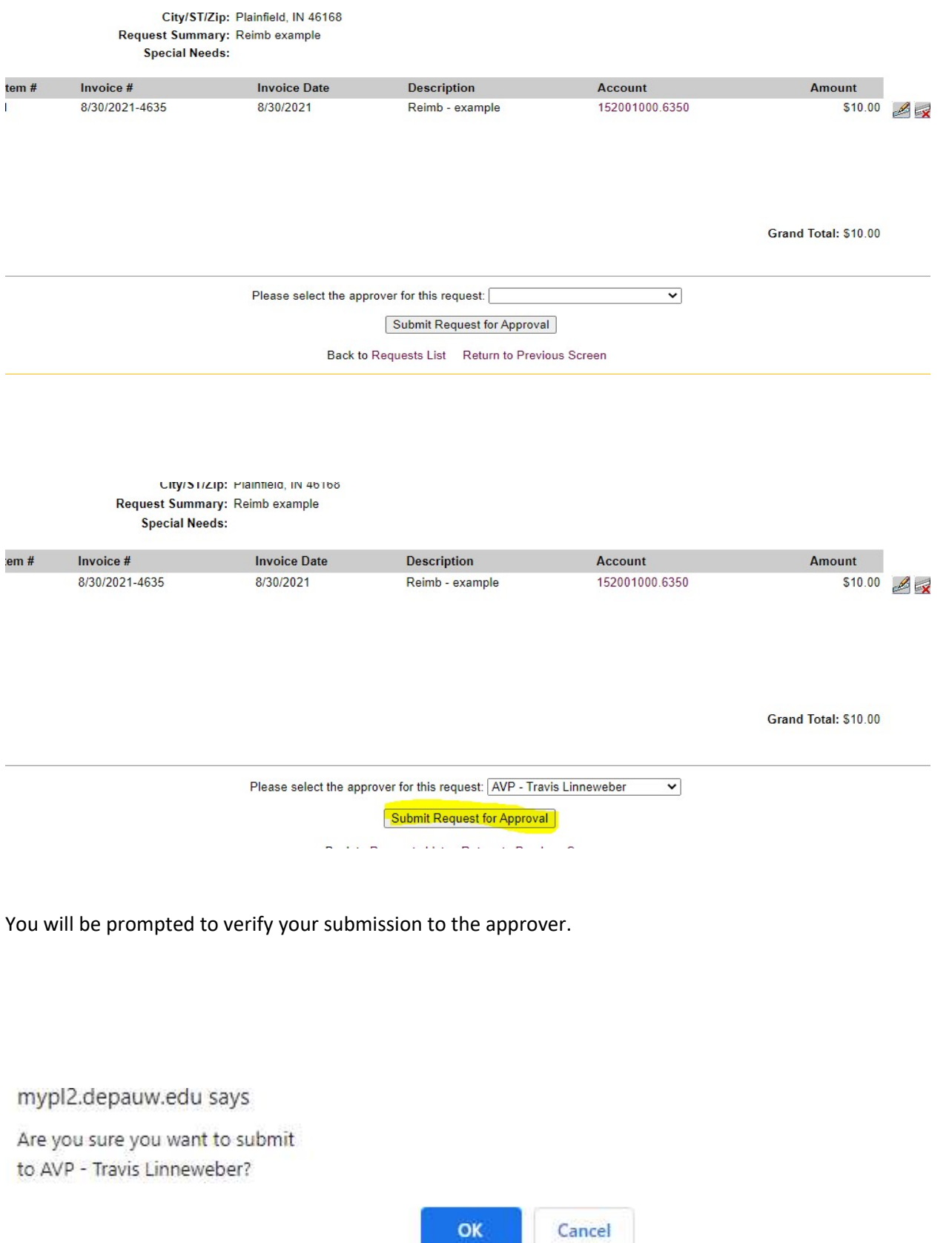

We are no longer accepting paper copies of payment requests in our office.

After submitting your payment request, please scan the requisition and all backup paperwork (invoice, contract, payment agreement, receipts etc.) as one document and send via email to accountspayable@depauw.edu.

If approval is needed (for requests over \$1,000 or personal reimbursements), please wait to send all documents until you have received the email notifying you that the request has been approved. You can then send all documents to accountspayable@depauw.edu.

The deadline for submitting payment requests is each Tuesday at noon. Payments are processed on Fridays. Please note that our payment terms are 15 days from the invoice date.

Paper checks are no longer available for outside vendors or employees of the University - ACH direct deposit is the only payment method offered. Payment via check is by special exception only. Students have the option of being issued a paper check due to Federal regulations, they have the option for direct deposit payments and can enroll via their student e-Services portal.

Thank you,

**Business Office Staff**